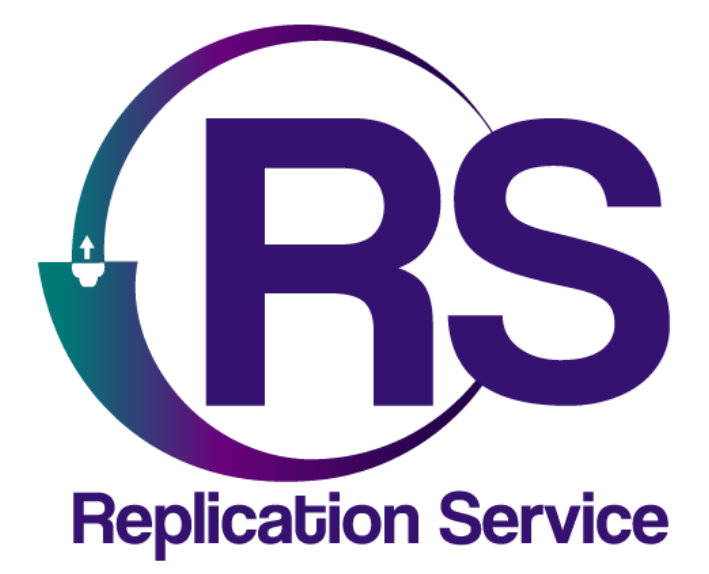

# ALARMAS COMUNITARIAS CON EBS

INSTRUCTIVO DE CONFIGURACIÓN

V1.0

Orbitand SAS www.orbitand.com Correo: soporteors@orbitand.com MEDELLIN – COLOMBIA Introducción

Con este instructivo podrá realizar la configuración de cualquier comunicador EBS para encendido de sirena remota en alarmas comunitarias.

# 1. CONEXIÓN DEL SISTEMA

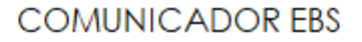

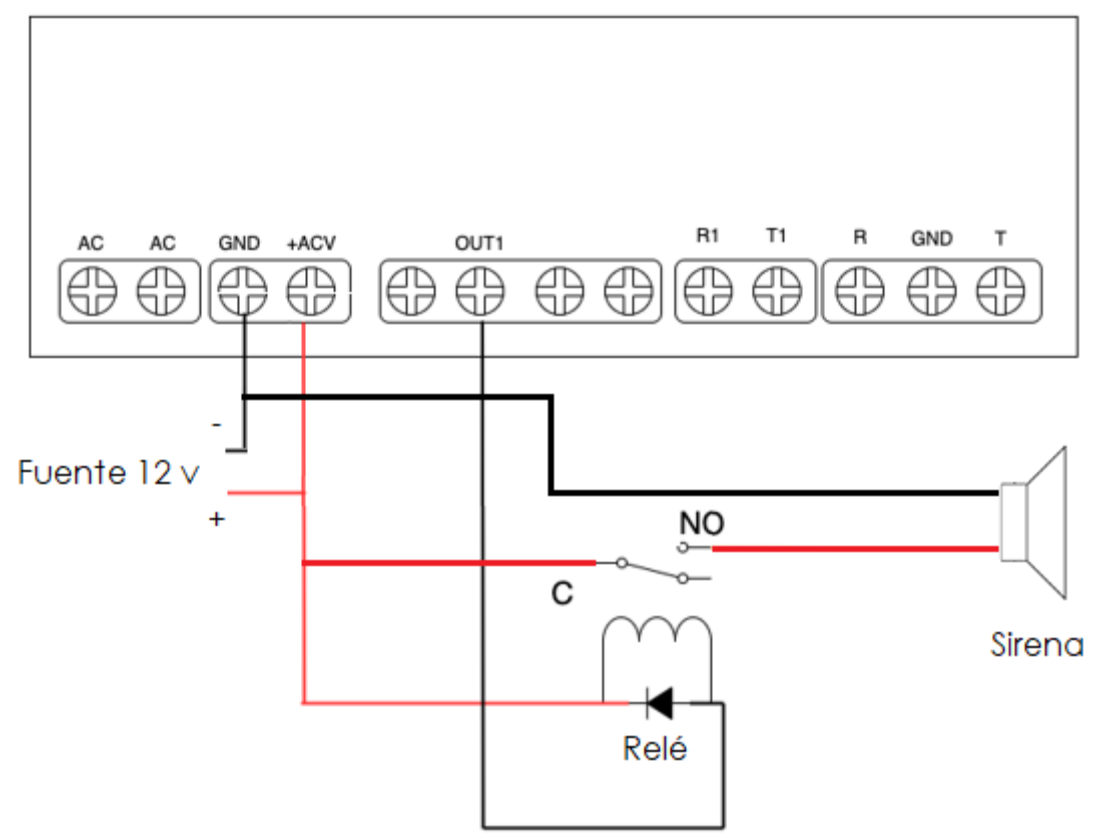

# 2. CONFIGURACIÓN EN EL ORS

1) Es necesario la creación del sitio en el sistema, en Menú/sitios diligencie la información requerida

En el sitio aparece el botón de alarma comunitaria, habilítelo Alarma comunitaria: SI

2) En COMUNICADORES/CREAR ingresar los datos del serial del equipo y la referencia.

|                    | EDITAR SITIO       |     |           |
|--------------------|--------------------|-----|-----------|
| - Nombre           | CC/NIT             |     | CUENTAS   |
|                    | 31 / 100           |     |           |
| País               | ANTIOOUIA          | × - | CONTACTOS |
|                    |                    |     | BATERIAS  |
| Ciudad<br>MEDELLÍN | Barrio<br>MEDELLIN | × - |           |

3) En CUENTAS/CREAR ingrese el número de cuenta a identificar dentro del sistema

| - Nombre cuenta    |                    |       |
|--------------------|--------------------|-------|
| COMUNITARIA        |                    | )     |
|                    |                    | 11/20 |
| - Número de cuenta | Partición          |       |
| 9994               | ) ( 01             | )     |
|                    | 4/4                | 2/2   |
| - Marca teclado    | Referencia teclado |       |
| SIN TECLADO        | × • ) ( NO APLICA  | × • ) |
|                    |                    |       |
| - Comunicador      | Estado             |       |
| OSM - 1010         | × - ) ( ACTIVO     | × - ) |
|                    |                    |       |

4) (Previamente solicite a los usuarios descargar la app y registrarse), una vez creada la cuenta en el botón de usuarios ingrese los usuarios de la alarma comunitaria.

| ¢                   |             | CUENTAS DEL SITIO ALARMA COMUNITARIA SURAMERICANA |                          |       |          |          |               |          |          |
|---------------------|-------------|---------------------------------------------------|--------------------------|-------|----------|----------|---------------|----------|----------|
| BUSCAR CUE          | INTA        |                                                   | (                        | م     |          |          |               |          | CREAR    |
| Número de<br>cuenta | Nombre      | Partición                                         | Teclado                  | Zonas | Usuarios | Horarios | Pruebas       |          | Acciones |
| 9994                | COMUNITARIA | 02                                                | SIN TECLADO NO<br>APLICA |       | -        |          | PONER EN P    | RUEBA    | Z 1      |
|                     |             |                                                   |                          |       |          | Filas po | rpágina: 10 🔫 | 1-1 de 1 | < >      |

5) Realice pruebas.

# 3. CONFIGURACIÓN EN EL COMUNICADOR

Ejemplo con los siguientes datos Número de abonado: 9994 Sim Card: Claro

#### ACCESO

# TransmisorCódigo del servicio1111Defina los códigos de su centralCódigo de instalador2222Defina los códigos de su central

#### Servidores

| Modo de Funcionamiento    | GPRS                |               |
|---------------------------|---------------------|---------------|
| Dirección Ip del servidor | Gprs.orbitand.com   | (permite Url) |
| Puerto del servidor       | 5100                |               |
| Apn                       | internet.comcel.com |               |

# ENTRADAS/SALIDAS

Salida (OUT1)Modo de activación y tiemposMonoestable10 Seg (Tiempo que desea lasirena encendida al oprimir el botón de la app)

#### LÍNEA TELEFÓNICA Línea telefónica

Genere tono dialHabilitado440HzPrimer número telefónico4444444ProtocoloContact ID

# 4. CONFIGURACION EN EL OSM

En la cuenta Auto agregada configurar:Contact ID name#de abonadoDecode DTMFContact IDDTMF obj. Number from msg:Habilitado

# 5. CONFIGURACION EN LA APP

- 1) Descargue la app de su compañía
- 2) Registre el usuario de la alarma comunitaria
- 3) Solicite a su centro de control asociar su usuario a la alarma comunitaria
- 4) Finalice la app y reiníciela (verá la alarma comunitaria en pantalla)
- 5) Realice pruebas (los eventos que genere llegarán con ubicación satelital al centro de control y a los demás usuarios creados en la cuenta de la alarma comunitaria).

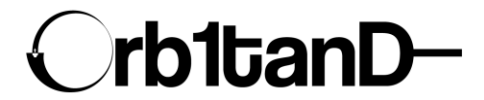

Orbitand SAS www.orbitand.com Correo: soporteors@orbitand.com MEDELLIN – COLOMBIA